## iOCBCFX User Guide

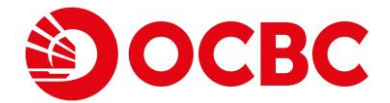

## Disclaimer

This document is solely for information only and may not be published, circulated, reproduced or distributed in whole or in part to any other person without our written consent. This document should not be construed as an investment advice, recommendation, or an offer or solicitation for the subscription for, purchase or sale of capital markets products the securities mentioned herein.

Whilst we have taken all reasonable care to prepare the information contained in this document at the time of publication, no representation or warranty whatsoever (including without limitation any representation or warranty as to accuracy, usefulness, adequacy, timeliness or completeness) in respect of any information provided herein is given by us and it should not be relied upon as such. We do not undertake an obligation to update the document or to correct any inaccuracy that may become apparent at a later time. All information presented is subject to change without notice. We shall not be responsible or liable for any loss or damage whatsoever arising directly or indirectly howsoever in connection with or as a result of any person acting on any information provided herein.

Trading in capital markets products, and borrowing to finance the trading transactions (including, but not limited to leveraged trading or gearing) can be very risky and you may lose all or more than the amount invested or deposited. Where necessary, please seek advice from an independent financial adviser regarding the suitability of any trade or capital markets products taking into account your investment objectives, financial situation or particular needs before making a commitment to trade or purchase the capital markets products. You should consider carefully and exercise caution in making any trading decision whether or not you have received advice from any financial adviser. If you choose not to seek independent financial advice, please consider whether the trade or product in question is suitable for you.

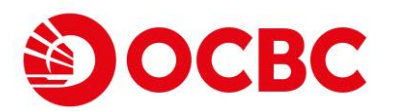

OCBC Securities presents **iOCBCfx Trading Platform** which allows you to trade up to 50 currency pairs with 24-hour market access. It provides a variety of unparalleled options.

- Multiple order types provide complete control of order timing and execution.
- Instant overview of your positions, allowing you to make informed decisions.
- Support multiple currencies.
- Support multiple languages.
- Real-time account information.

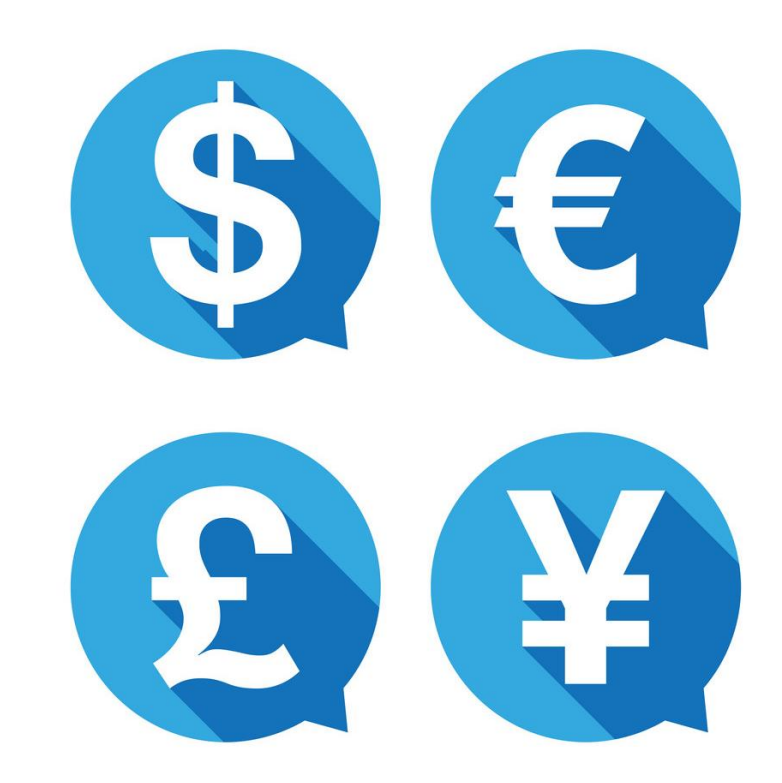

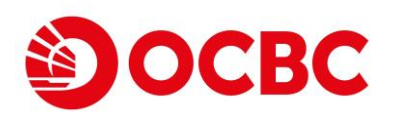

# Log In

Upon enrolling onto the trading platform, your account manager will provide you with your iOcbcfx userid and password. Use these credentials to login. If you do not receive your credentials, contact your support representative.

Enter your credentials into the respective column.

Key in the six numeric digits generated from VASCO into the One Time Password column. **Note**: Userids and passwords are case-sensitive. Thus, you must enter your new password exactly as your account manager gave it to you.

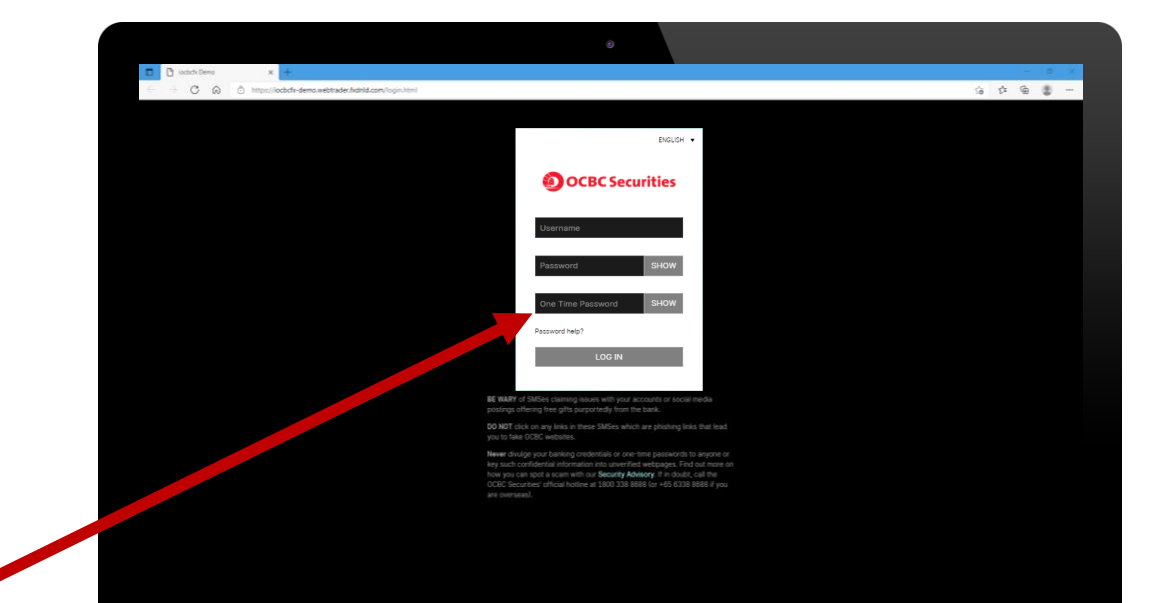

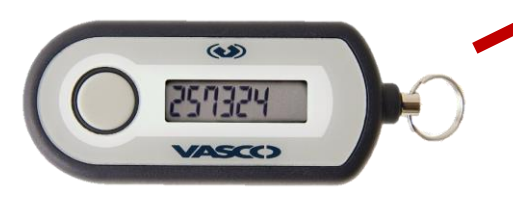

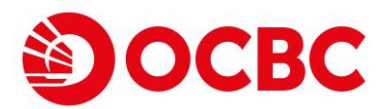

## Settings & Functions

Upon logging in, you will be brought to the main screen showing a list of currency tiles.

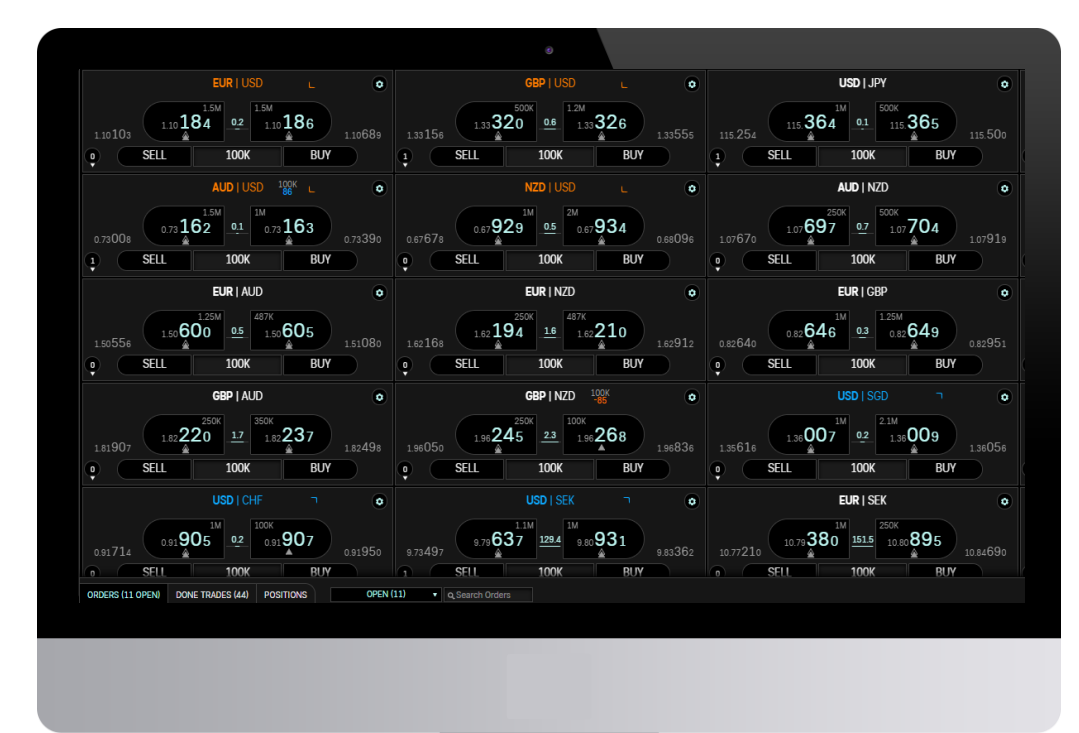

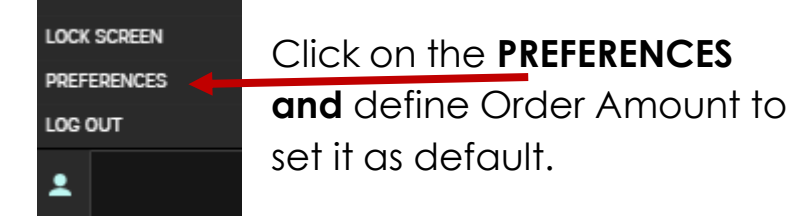

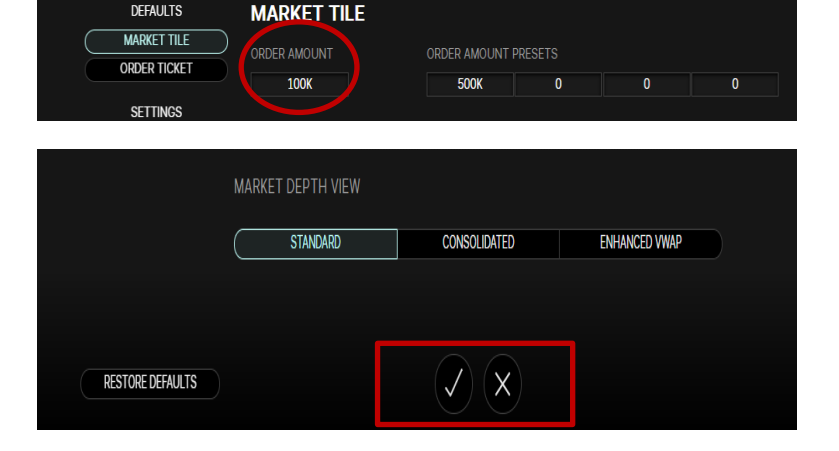

Save changes by clicking on the tick icon. To cancel changes, click onto the cross icon.

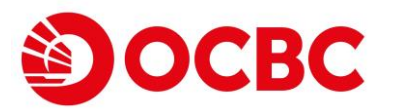

# Settings & Functions

### **Widget Function**

Right click to access Widget function

### Create Currency Pair

Select **Tile** under **Widget function** to create currency pair of your trading choice

### Click the settings icon to manage tile functions

|          | [     | EUR   USD | ]    | 0       |
|----------|-------|-----------|------|---------|
|          |       | EUR USD   |      |         |
| 1.13954  | 11405 | USD   JPY | .059 | 1.14342 |
| <b>Q</b> | SELL  | GBP   USU | BUY  |         |

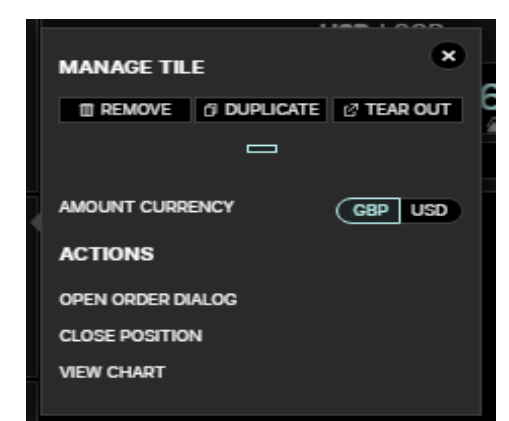

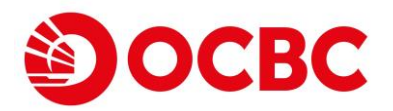

## Settings & Functions

### **Adding News Functions**

Create a New Tab (optional). Right click and select **news** option.

| EURUSD Chart        | News | New Tab +                                                                                         |
|---------------------|------|---------------------------------------------------------------------------------------------------|
|                     |      | NEWS                                                                                              |
|                     |      | Fxwirepro- Currency Strength Index (4- Hour Chart)- Currency Pairs<br>To Watch(cadjpy And Eurjpy) |
|                     |      | 42 minutes ago                                                                                    |
|                     |      | Fxwirepro- The Bull And Bear Scenario For The Top Cryptocurrency<br>(bitcoin And Eth)             |
|                     |      | an hour ago                                                                                       |
|                     |      | Fxwirepro- Usdchf Daily Outlook                                                                   |
| ADD WIDGET          |      | 2 hours ago                                                                                       |
| CHART               |      | Fxwirepro- Gbpjpy Daily Outlook                                                                   |
|                     |      | 2 hours ago                                                                                       |
| GRID                |      | Fxwirepro: Nzd/usd Erases Early Losses, Hovers Around 21-ema                                      |
| TILE                |      | 2 hours ago                                                                                       |
| ORDER STATUS MONITO | R    | Fxwirepro: Aud/usd Slips Lower, Markets Digest Surprise Pboc<br>Benchmark Cut                     |
| ORDER TICKET        |      | 3 hours ago                                                                                       |
| NEWS                |      | Fxwirepro: Usd/jpy Extends Bounce Off Daily Cloud, Focus On Boj For<br>Impetus                    |
|                     |      | 3 hours ago                                                                                       |

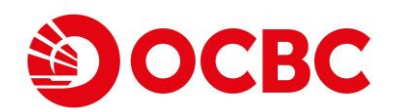

# Primary Click Trading

|                              |                                                                     | 3                                           |         |             |               |  |  |
|------------------------------|---------------------------------------------------------------------|---------------------------------------------|---------|-------------|---------------|--|--|
| DEFAULTS                     | MARKET TILE                                                         |                                             |         |             |               |  |  |
| MARKET TILE ORDER TICKET     | ORDER AMOUNT                                                        | ORDER AMOUNT F                              | PRESETS | EM          | 1014          |  |  |
| SETTINGS<br>KEYBOARD TRADING | SCALE NON-MAJORS BY 10X                                             | AMOUNT BASED V                              | /WAP    | FILL TYPE   |               |  |  |
| BLOTTER                      | Affects flyout intervals, quick bid/offer<br>offset and discretion. | NO<br>Base VWAP standard<br>entered amount. |         | ALL OR NONE | PART AL FILLS |  |  |
| NOTIFICATIONS<br>MY ACCOUNT  | PRIMARY CLICK TRADING                                               |                                             |         |             |               |  |  |
|                              | Applies to top of book and market depth<br>TRADING TYPE             | and hit/lift buttons.                       |         |             |               |  |  |
|                              | SINGLE CLICK                                                        | DOUBLE                                      | E CLICK | OPEN TICKET |               |  |  |
|                              | ORDER TYPE                                                          |                                             |         |             |               |  |  |
|                              | SMART IOC                                                           | IOC                                         | LIMIT   |             | MARKET        |  |  |
|                              | EXPIRY TYPE                                                         |                                             |         |             |               |  |  |
|                              | GTC                                                                 | TIM                                         | IED     | I           |               |  |  |
|                              | HIT/LIFT DISABLED                                                   |                                             |         |             |               |  |  |

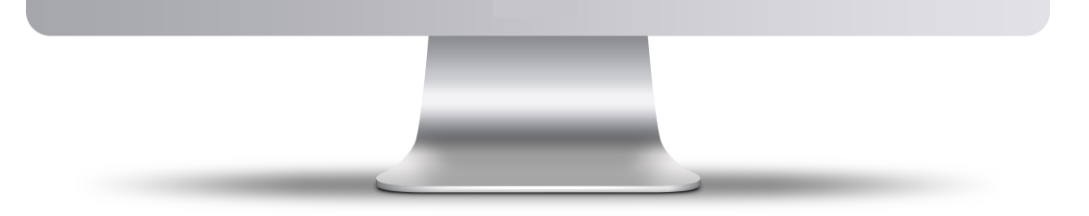

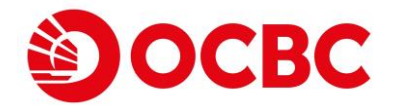

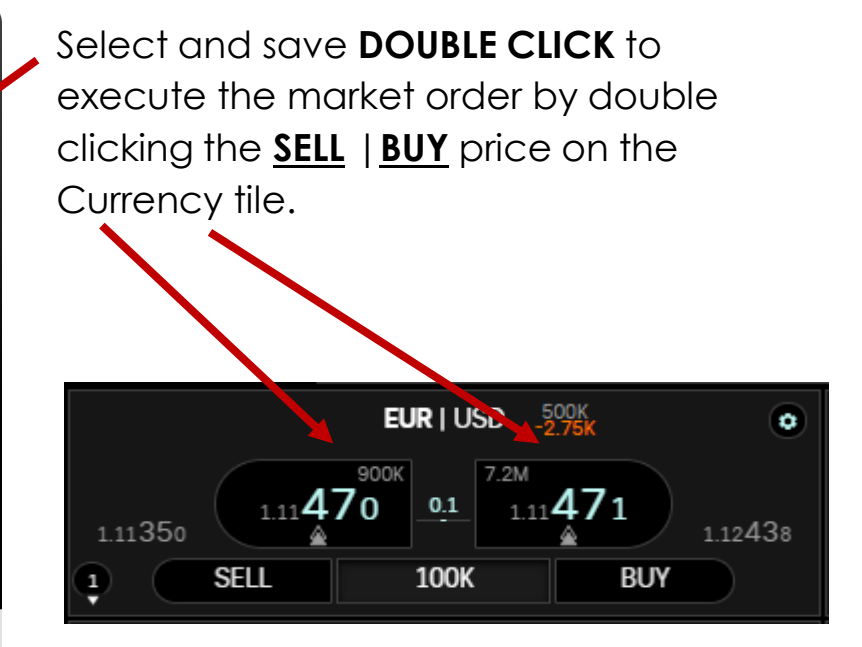

Order details will updated in ORDERS, DONE TRADES and POSITION in the trade blotter.

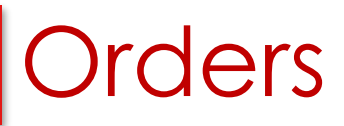

Right click anywhere on the screen and select the Chart option, key in currency pair.

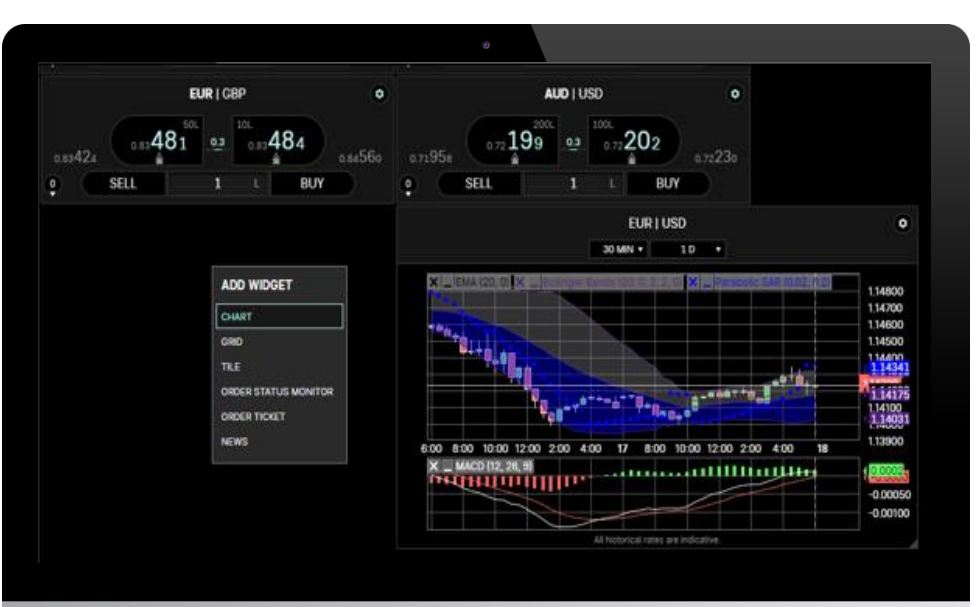

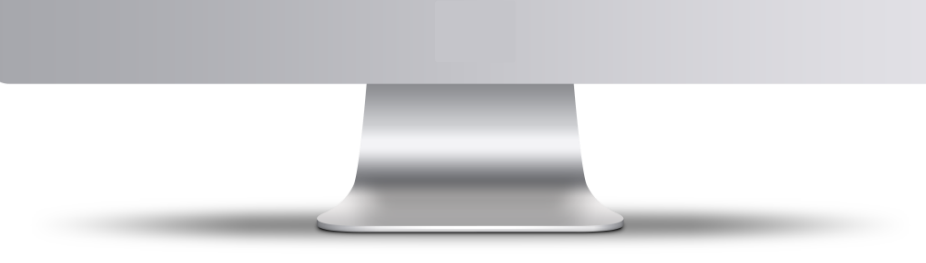

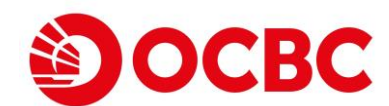

### Add different Currency tile

To change currency pairs Left Click on the currency box and a list of currencies will be available for selection, click on the desired pair to bring out the prices.

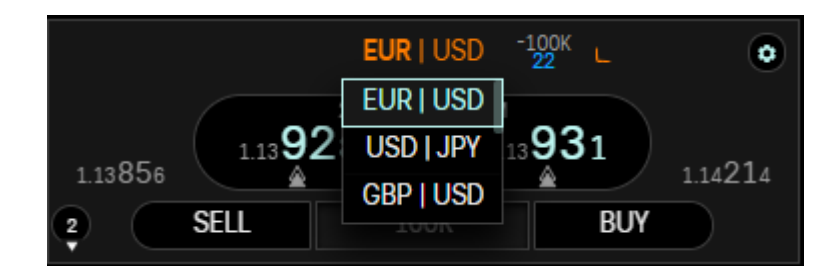

Alternatively, you may type a currency (i.e. AUD), and all related Currency Pairs will be prompted for selection

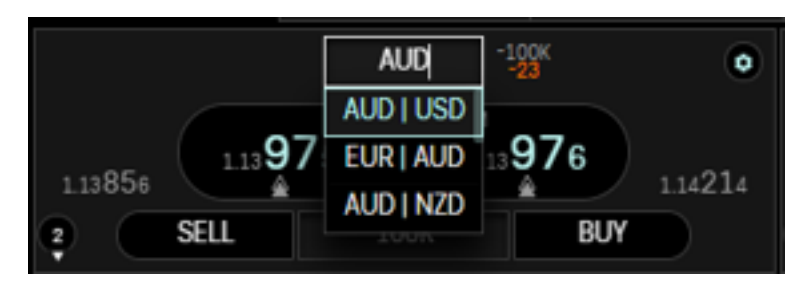

## Orders When OPEN TICKET is selected

|                  |                                          | ۲                     |               |             |               |  |
|------------------|------------------------------------------|-----------------------|---------------|-------------|---------------|--|
| DEFAULTS         | MARKET TILE                              |                       |               |             |               |  |
| MARKET TILE      | ORDER AMOUNT                             | ORDER AMOUNT PR       | ESETS         |             |               |  |
| ORDER TICKET     | 100K                                     | 1M                    | 2M            | 5M          | 10M           |  |
| SETTINGS         | SCALE NON-MAJORS RV 10V                  |                       |               |             |               |  |
| KEYBOARD TRADING |                                          | AMOONT ASED VW        |               |             |               |  |
| BLOTTER          |                                          |                       |               | ALL OK NONE | FARTIAL TILLS |  |
| CHARTING         | offset and discretion.                   | entered amount.       | ates on user- |             |               |  |
| NOTIFICATIONS    | SECONDARY CLICK TRADI                    | NG                    |               |             | ENABLED       |  |
| MY ACCOUNT       |                                          |                       |               |             |               |  |
|                  | Applies to the buy/sell buttons and plac | es limit orders only. |               |             |               |  |
|                  | TRADING TYPE                             |                       |               |             |               |  |
|                  | SINGLE CLICK                             | DOUBLE                | CLICK         | OPEN TICKET |               |  |
|                  | ORDER TYPE                               |                       |               |             |               |  |
|                  | SMART IOC                                | IOC                   | LIMIT         |             | MARKET        |  |
|                  | EXPIRY TYPE                              |                       |               |             |               |  |
|                  | GTC                                      | TIME                  | D             | IC          | oc            |  |
|                  | HIT/LIFT DISABLED                        |                       |               |             |               |  |
|                  |                                          |                       |               |             |               |  |
|                  |                                          |                       |               |             |               |  |
|                  |                                          |                       |               |             |               |  |
|                  |                                          |                       |               |             |               |  |
|                  |                                          |                       |               |             |               |  |
|                  |                                          |                       |               |             |               |  |

#### **Placing of Limit Orders**

Select BUY, and input the price, then proceed

| to SUBMIT. | EUR   USD                              |
|------------|----------------------------------------|
|            | 111310 02 111312<br>SELL 02            |
|            | BUY 100K EUR                           |
|            | LIMIT STOP MARKET OCO                  |
|            | LIMIT RATE 1.11000                     |
|            | EXPIRES ON JAN 28 2022 AT 22:00:00 GMT |
|            | PARTIAL FILLS O                        |
|            | TAKE PROFIT                            |
|            |                                        |
|            |                                        |
|            | SUBMIT BUY ORDER                       |

\*\* A Limit Order is an order to buy or sell a currency pair at a predefined rate (the limit rate) that you specify.

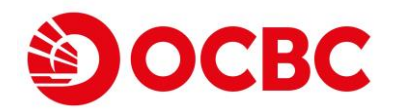

## Orders

### **Expiry Types**

Expiry Types enable you to determine when an order will expire. When you create an order, you can choose from the following options:

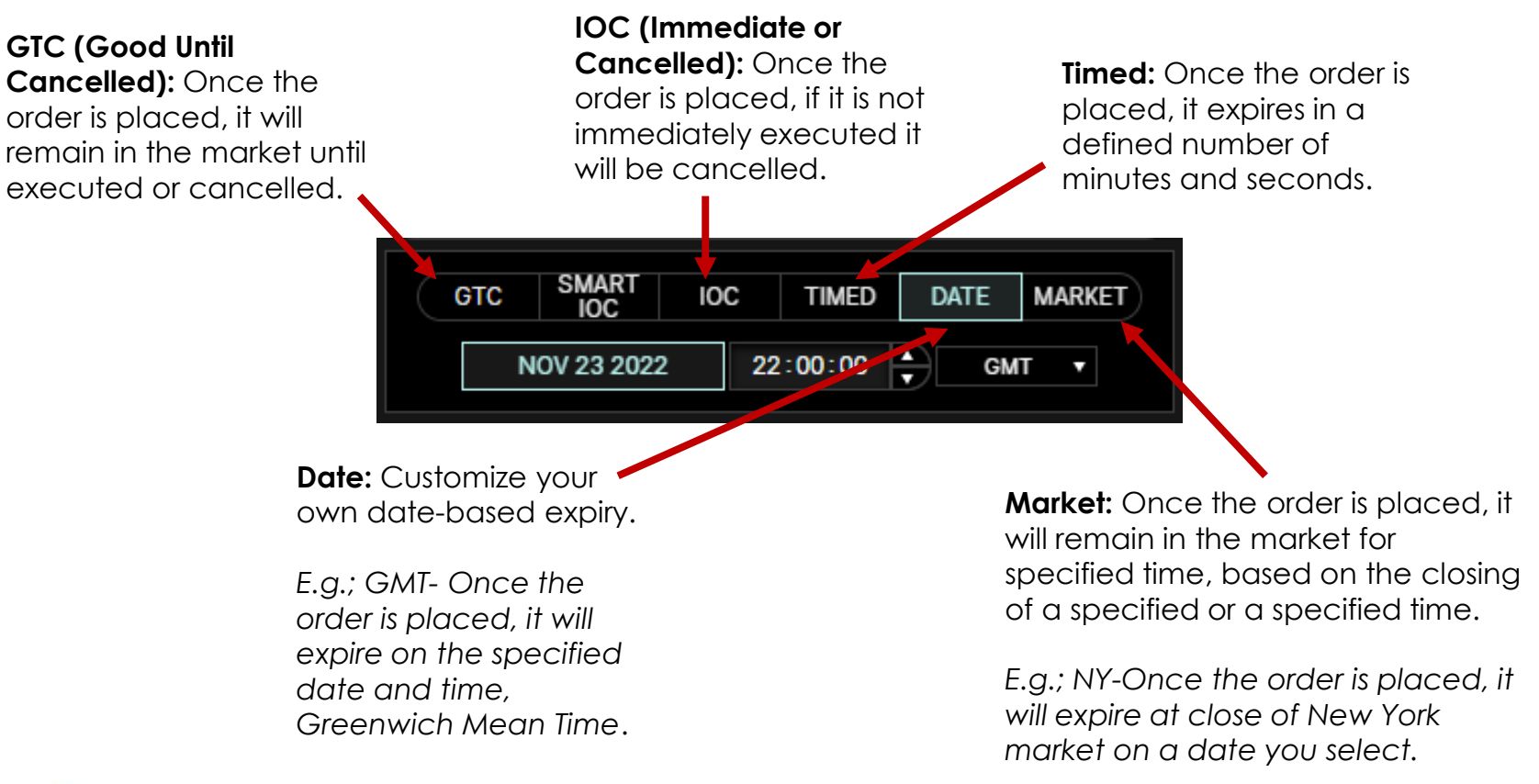

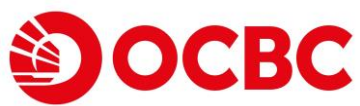

## Orders

## **Executing Market Trades**

A Market Order is an order to buy or sell a currency pair at the current market bid or offer rate.

- Access the Create Order ticket.
- Click Market. The Create Order ticket refreshes, displaying Market Order information.
- Click the direction button to determine whether the order is a buy or a sell.
- Highlight the number in the Amount text field and enter the appropriate amount.
- Click Submit Order.

| * | EUR   USD                                  | × | EUR   USD |            |                                                                                                    |                |  |  |
|---|--------------------------------------------|---|-----------|------------|----------------------------------------------------------------------------------------------------|----------------|--|--|
|   | 11#25011#248                               |   | 252       | 0.4        | 48                                                                                                    | 1.14 <b>2</b>  |  |  |
|   | BUY 1 L EUR                                |   | EUR       | <b>1</b> ( |                                                                                                    | SELL           |  |  |
|   | LIMIT STOP MARKET OCO                      |   | oco       | MARKET     | STOP                                                                                                    | LIMIT          |  |  |
|   | GTC                                        |   |           | GTC        |                                                                                                    |                |  |  |
|   | STOP LOSS TAKE PROFIT                      | 0 | E PROFIT  | TAK        | 055                                                                                                    | STOP LC        |  |  |
|   | MARGIN STATUS                              |   | 6000      | (600)      | IN STATUS                                                                                                    | MARG           |  |  |
|   |                                            |   |           |            | and a state of the state of the |                |  |  |
|   | Use of an and a subject to average file    |   |           |            |                                                                                                    |                |  |  |
|   | WINNEL OF VELO BIT DIANELL IN TRUBINE MID. |   |           |            |                                                                                                    | orders are sut |  |  |

\*\*\*A market order does not guarantee the execution price and may be filled at an undesirable rate depending on market volatility

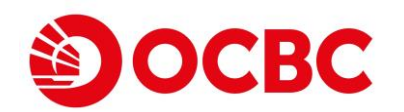

## Orders <u>Trade Blotter</u>

SELL 1.58265

The **Done Trades** tab displays all your currently done trades, as well as the details of each trade: amount, rate, currency pair, P&L, value date, points, etc..

| ORDERS (9 OPEN) DONE TRADES (66) POSITIONS Q Search Trades CANCEL LIMIT CANCEL STOP |                  |               |              |                  |                  |             |                 |                  |            |        |  |
|-------------------------------------------------------------------------------------|------------------|---------------|--------------|------------------|------------------|-------------|-----------------|------------------|------------|--------|--|
| TRADE TIME 🗸                                                                        | INSTRUMENT       | ACTION        | DEALT AMOUNT | ССҮ              | SPOT R           | VALUE DATE  | COUNTERPARTY    | TRADE ID         | ORDER ID   | USER I |  |
| JAN 17 2022 12:55:00:681                                                            | GMT EUR   USD    | BUY           | 100,000.00   | EUR              | 1.14 <b>03</b> 0 | JAN 19 2022 | OCBC Securities | B2022017008A600  | 6172701353 | osplgl |  |
| The OPEN orders tab, displays all your working orders                               |                  |               |              |                  |                  |             |                 |                  |            |        |  |
| ORDERS (9 OPEN)                                                                     | DONE TRADES (66) | POSITION      | NS OPE       | N (9)            | ▲ Q Sea          | rch Orders  | CANCEL          | ALL CANCEL LIMIT | CANCEL ST  | ГОР    |  |
| O AUD   USD                                                                         | BUY 0.7          | 1 <b>79</b> 0 | LIMI DON     | NT (0)<br>E (17) |                  |             | 0.00            |                  | 100,00     | 0.0    |  |

ALL (26)

In Orders Tab, to see trade histories (Open, done trades, Cancelled or modified Orders) will be displayed when ALL option is selected.

0.00 0 100,000.0

| ORDERS (3 OPEN) | DONE TRADES (26) POSITIONS ALL (20) | Q Search Orders            |              |         |       |                 |                              | CANCEL ALL | CANCEL LIMIT | CANCEL STOP |
|-----------------|-------------------------------------|----------------------------|--------------|---------|-------|-----------------|------------------------------|------------|--------------|-------------|
| O GBP   USD     | BUY 1.12990 LIMIT                   | 0.00                       | 100,000.00   |         |       |                 | OCT 17 2022 18:22:10:052 GMT |            | DUPLICATE    | 1           |
| O USD   CAD     | BUY 1.36400 LIMIT                   | 0.00                       | 2,000,000.00 |         |       |                 | OCT 18 2022 07:01:41:092 GMT | EDIT       | CANCEL       | MARKET      |
| O USD   CAD     | BUY 1.36000 LIMIT                   | 0.00                       | 2,000,000.00 |         |       |                 | OCT 14 2022 16:12:29:242 GMT |            | DUPLICATE    | ]           |
| O AUD   USD     | SELL 0.63700 LIMIT                  | 0.00                       | 1,000,000.00 |         |       |                 | OCT 18 2022 07:01:06:721 GMT | EDIT       | CANCEL       | MARKET      |
| O AUD   USD     | SELL 0.63800 LIMIT                  | 0.00                       | 1,000,000.00 |         |       |                 | OCT 14 2022 16:08:46:148 GMT |            | DUPLICATE    |             |
| O EUR   NZD     | BUY 1.72790 LIMIT                   | 0.00                       | 100,000.00   |         |       |                 | OCT 18 2022 04:35:40:933 GMT | EDIT       | CANCEL       | MARKET      |
| O EUR   NZD     | SELL 1.75010 LIMIT                  | 0.00                       | 100,000.00   |         |       |                 | OCT 17 2022 18:32:11:668 GMT |            | DUPLICATE    |             |
| O GBP   USD     | SELL 1.14395 LIMIT                  | 0.00                       | 100,000.00   |         |       |                 | OCT 17 2022 14:56:56:469 GMT |            | DUPLICATE    |             |
| 💿 EUR   AUD     | SELL MARKET                         | 1.56 <b>556</b> 100,000.00 | 100,000.00   | ▼ -7.50 | +1.55 | ±10s ±60s ±300s | OCT 17 2022 18:27:32:694 GMT |            | DUPLICATE    |             |

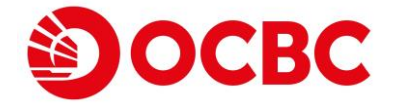

O EUR | AUD

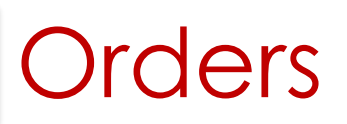

### **Modify Order**

Locate the Trade in the Blotter and double-click Edit in right end of its row

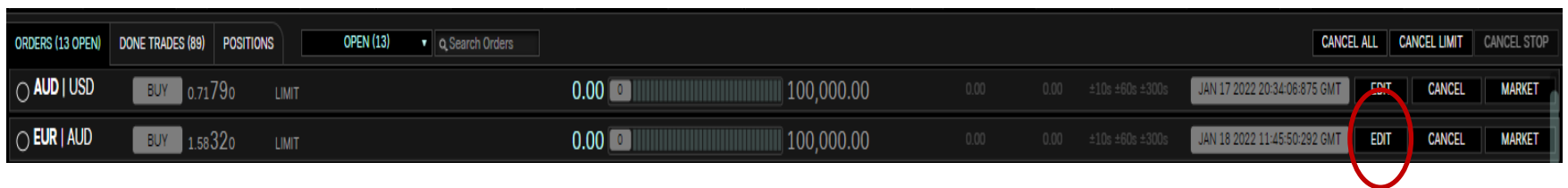

#### **Cancelling Orders**

Click on the Order tab, to cancel orders. CANCEL ALL = Cancel All Orders, CANCEL LIMIT (limit orders to be cancelled), CANCEL STOP (Cancel All Stop Orders)

| ORDERS (13 OPEN) | DONE TRADES (89) POS | SITIONS | OPEN (13) | Q Search Orders |      | 888881 | 5 | Ć | CANCEL ALL | CANCEL LIMIT        | CANCEL STOP |
|------------------|----------------------|---------|-----------|-----------------|------|--------|---|---|------------|---------------------|-------------|
| O AUD   USD      | BUY 0.71 <b>79</b> 0 | LIMIT   |           |                 | 0.00 |        |   |   | JAN 17 20  | 022 20:34:06:875 GI | MT EDIT     |
| O EUR   AUD      | BUY 1.58320          | LIMIT   |           |                 | 0.00 |        |   |   | JAN 18 20  | 022 11:45:50:292 GI | MTEDIT      |

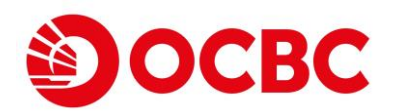

# Stop Orders

To configure the default settings for Stop Orders:

- Click Stop
- Click the Trigger Side button
- Click in the Max Slippage text field and enter the appropriate number of pips.
- This specifies (in the number of pips an order can slip from the trigger rate once the order has been triggered) the worst rate at which you are willing to accept a fill.
- Configure Expiry (GTC, Timed, Date, Market)

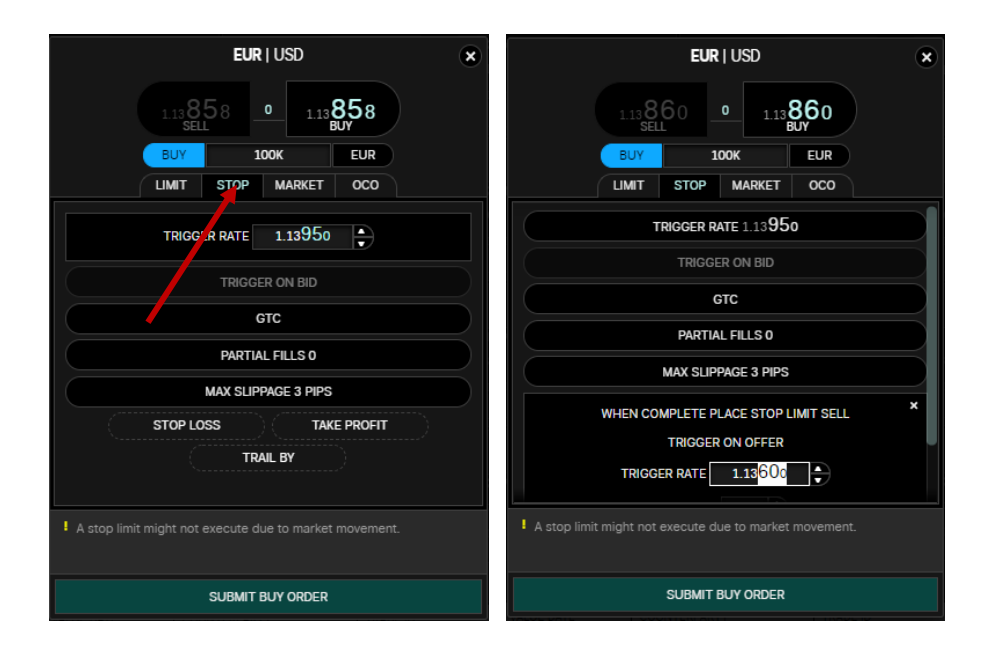

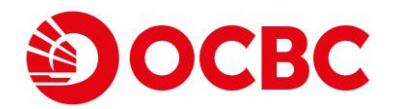

## Order-Cancel-Order (OCO)

A type of two-leg order in which when one order is executed, the other is cancelled.

OCO Orders contain both a Limit Order and Stop Order. So, if the terms of the Limit Order are fulfilled, the Limit Order is Executed and Stop Order is cancelled. Conversely, if the terms of the Stop Order are fulfilled first, then the Stop Order is executed and Limit Order is cancelled.

From the picture we can see two different orders being programmed. A Stop Limit Order and a Limit Order.

An OCO order will come into play only when either one of the orders is fulfilled. E.g. Limit Order to buy at 1.13747 is fulfilled, the stop limit order at trigger rate 1.13947 will automatically be cancelled. The same principal applies if the stop limit order is triggered first.

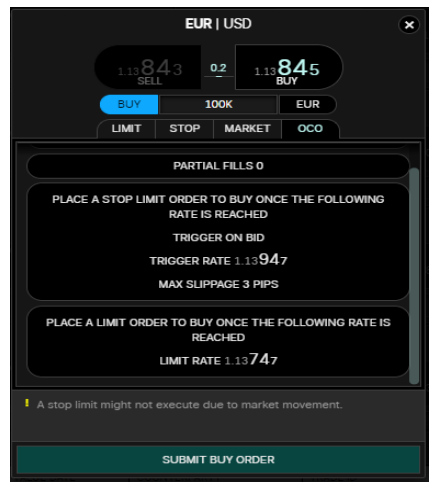

Do note that in times of greater market volatility the tighter the "max slippage" the higher the chances of the stop order not being fulfilled.

**Example:** 3 pips STOP LIMIT slippage will programme the platform to execute the trades between 1.13947 to 1.13977. Should the price deal anywhere higher than 1.13977 it will not be executed. It will be converted into a LIMIT Buy Order at 1.13977. To avoid such scenarios, widen "Max Slippage" to ensure stop orders have greater chance of execution is recommended.

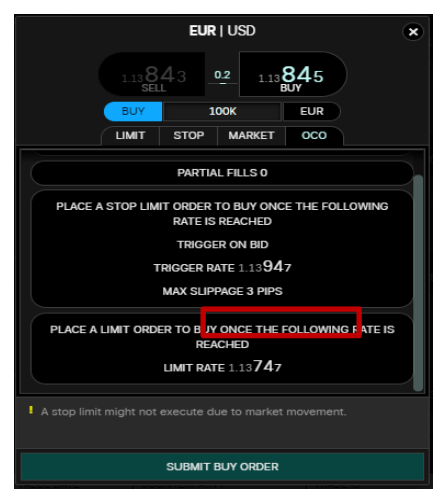

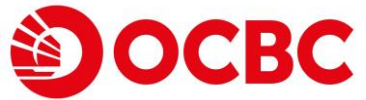